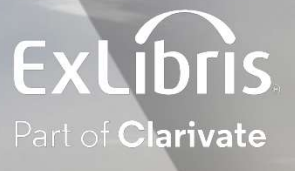

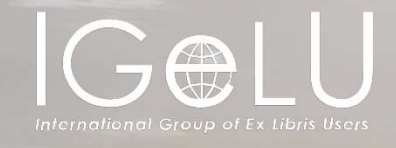

# The Pinned Objects and the Report URL

Explanation and Live Demonstration

Yoel Kortick Senior Librarian

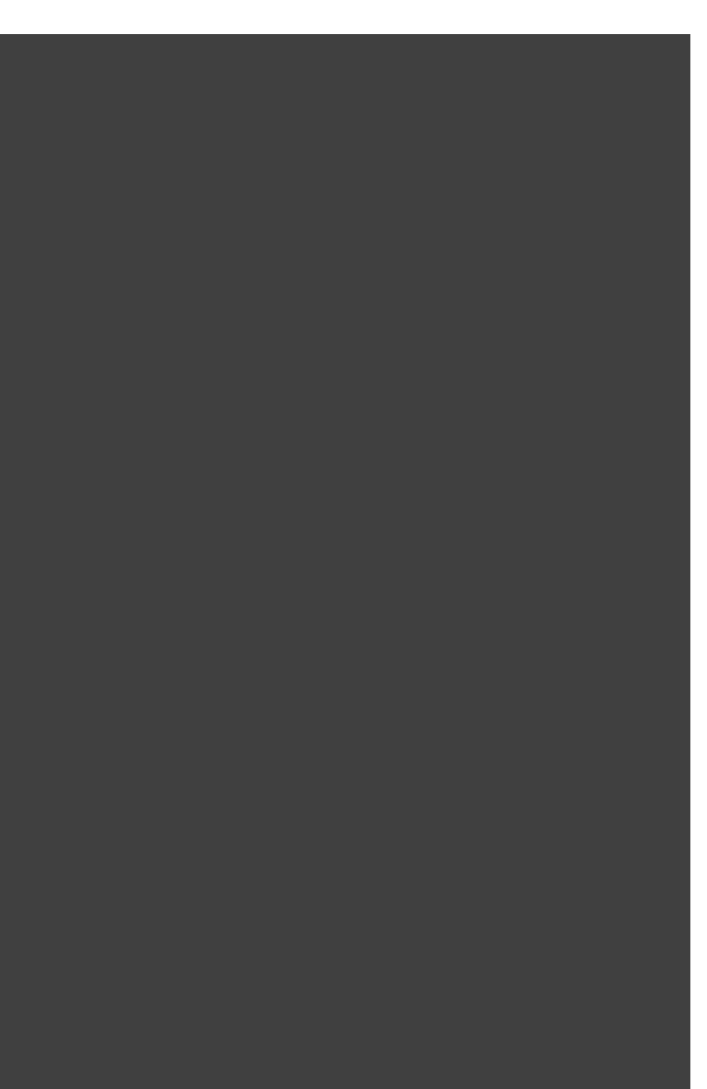

**Pinned Objects** 

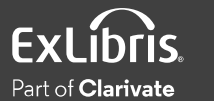

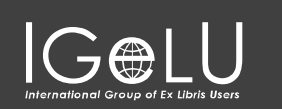

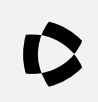

- A "Pinned Object" is a quick link defined by the user to appear in Alma when he or she clicks the "Analytics" menu
  - This allows the user to access reports based on his or her user roles.
  - The Pinned Objects appear in the analytics menu, can be reordered as desired, and can also be searched.

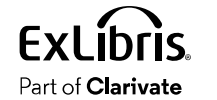

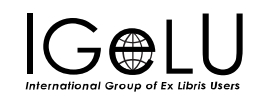

- A "Report URL" is a URL which the user can paste in the browser to access the report. It can, for example, be put in a bookmark or sent to a colleague.
  - It works when the staff user is logged in and accesses the report using the URL in an additional browser tab
  - It will not work if the staff user is not logged into Alma (and it looks at the roles of the logged in user in accordance with the roles in the analytics object)

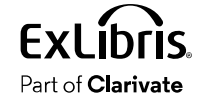

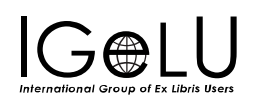

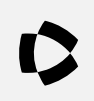

• The "Shared With Me" link provides a list of all Analytics Objects which have at least one role which the logged in user has.

| ared With Me                       | Q, Search                                                     |
|------------------------------------|---------------------------------------------------------------|
| of the Box<br>of the Box Analytics |                                                               |
|                                    | Pinned Objects                                                |
|                                    | 1 Loans with Library Name and loan date without library co    |
|                                    | 2 Loans with Library Name and Ioan date and library-specifi   |
|                                    | 🔢 3 Loans with Library Name and Ioan date with library code a |
|                                    | 4 Loans with Library Name and loan date no library-specific   |
|                                    | 1 5 Loans in current year                                     |
|                                    | 6 Loans on reading list items vs total loans                  |

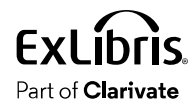

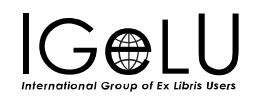

# • For example, if the logged in user (Suzan Aarons) has these roles ...

| User | Roles        |                                  |               |                            |                          |             |     | ~ |
|------|--------------|----------------------------------|---------------|----------------------------|--------------------------|-------------|-----|---|
| 1-7  | of 7         |                                  |               |                            |                          |             | D   | 0 |
| T    | Filter : All | •                                |               |                            |                          |             |     |   |
|      | Active       | ▲ Role Name                      | ‡ Role Area   | \$ Scope                   | Parameters               | Status Date |     |   |
| 1    |              | Circulation Desk Manager         | Fulfillment   | Library of Chinese Studies | Default Circulation Desk | 06/06/2023  |     |   |
| 2    |              | Circulation Desk Operator        | Fulfillment   | Library of Chinese Studies | Default Circulation Desk | 06/06/2023  | ••• |   |
| 3    |              | Fulfillment Administrator        | Fulfillment   | Alma University            |                          | 05/03/2023  |     |   |
| 4    |              | Fulfillment Services Manager     | Fulfillment   | Alma University            | ~                        | 05/03/2023  |     |   |
| 5    |              | Fulfillment Services Operator    | Fulfillment   | Alma University            |                          | 05/03/2023  | ••• |   |
| 6    |              | Library Level Analytics consumer | Miscellaneous | Science Library            | -                        | 05/03/2023  | ••• |   |
| 7    |              | Patron                           | Fulfillment   | Alma University            | -                        | 05/03/2023  |     |   |

Ima evlibrisaroun com/na/na/#idCollanseTaal IXP 1/13

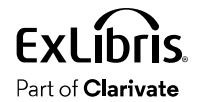

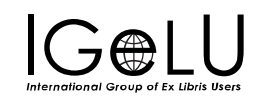

• Then all of the analytics object which he or she will see after clicking "Shared with me" will have at least one of those roles.

| Shared With Me (1 - 20 of 24)                                                                                      |                                                                                                    |                      |                        |
|----------------------------------------------------------------------------------------------------|----------------------------------------------------------------------------------------------------|----------------------|------------------------|
| C Name • Q                                                                                                    | Sort by: Object Creation Date 🔻 📮 🍸 Type: All 🗴 Source System: All 🔻 Badges: All 👻 Subject Area: All 👻                                                                                         |                      | G 🗘 🗐 🔎                |
| 1 Count of Loans and Renewals in current year<br>Type Report<br>Subject Areas Fulfillment                          | Analytic Folder Demo Alma University/Reports/Objects - DV and analytics/Analytics/Reports Objects<br>Object created by Licia Chen on 04/08/2023<br>Object modified by Licia Chen on 07/08/2023 | s 🐞 Scheduled Report | Pin to Analytics Menu  |
| 2 Loans by patron group for current calendar year<br>Type Data Visualization Workbook<br>Subject Areas Fulfillment | Analytic For example, let's look analytics/DV<br>Object of at "Count of Loans and                                                                                                    |                      | Pin to Analytics Menu  |
| 3 Fulfillment Dashboard<br>Type Dashboard                                                                          | Analytic Renewals in current<br>Object of year"                                                                                                    |                      | Pin to Analytics Menu  |
| 4 Loans on reading list items vs total loans<br>Type Report<br>Subject Areas Fulfillment                           | Analytic Folder Demo Alma University/Reports/Fulfillment<br>Object created by ( Bettina Schmid ) on 16/06/2023<br>Object modified by (Bettina Schmid ) on 16/06/2023                           | Finned Object        | Unpin From Analytics M |

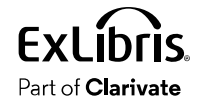

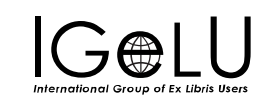

• In order to see this Analytics Object after clicking "Shared with me" the logged in user will need to have at least one of these roles.

| Share                     |                                        |                       |       | ^             |
|---------------------------|----------------------------------------|-----------------------|-------|---------------|
| Internal Users            |                                        |                       |       |               |
| Add Users                 |                                        |                       |       |               |
| Roles                     |                                        |                       | _     |               |
| Fulfillment Administrator | Fulfillment Services Manager Fulfillme | ent Services Operator |       |               |
| Add From Profiles         | +                                      |                       | J     |               |
| Add FIOIT FIOITIes        |                                        |                       |       |               |
|                           |                                        |                       |       |               |
|                           | Our sample user, as we saw,            |                       |       |               |
|                           | does have at least one of              |                       |       |               |
|                           | these roles.                           |                       |       |               |
|                           |                                        |                       |       |               |
| Part of Clarivate         | roup of Ex Libris Users                |                       | Pinne | ed Objects 10 |

•Here the logged in user will click "Pin to Analytics Menu" for "Count of Loans and Renewals in current year"

| Shared With Me (1 - 20 of 24)                                                                                      |                                                                                                    |                       |
|----------------------------------------------------------------------------------------------------|----------------------------------------------------------------------------------------------------|-----------------------|
| 2 Name • Q                                                                                                    | Sort by: Object Creation Date ▼ J∓ Type: All ▼ Source System: All ▼ Badges: All ▼ Subject Area: All ▼                                                                                                    | G 🗘 🏭 💬               |
| 1 Count of Loans and Renewals in current year<br>Type Report<br>Subject Areas Fulfillment                          | Analytic Folder Demo Alma University/Reports/Objects - DV and analytics/Analytics/Reports Objects Scheduled Report<br>Object created by 2 Alicia Chen on 04/08/2023<br>Object modified by 2 Alicia Chen on 07/08/2023 | Pin to Analytics Menu |
| 2 Loans by patron group for current calendar year<br>Type Data Visualization Workbook<br>Subject Areas Fulfillment | Analytic Folder Demo Alma University/Reports/Objects - DV and analytics/DV<br>Object created by Alicia Chen on 04/08/2023<br>Object modified by Alicia Chen on 04/08/2023                                             | Pin to Analytics Menu |

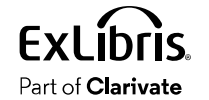

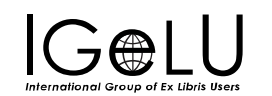

• It now appears with the badge "Pinned Object" and an option to "Unpin from Analytics Menu"

| <b>Shared With Me</b> (1 - 20 of 24)                                                                               |                                                                                                    |                  |                        |
|----------------------------------------------------------------------------------------------------|----------------------------------------------------------------------------------------------------|------------------|------------------------|
| C Name • Q                                                                                                    | Sort by: Object Creation Date • 1.7 Type: All • Source System: All • Badges: All • Subject Area: All •                                                                                           |                  | G 🗘 🗐 🥟                |
| 1 Count of Loans and Renewals in current year<br>Type Report<br>Subject Areas Fulfillment                          | Analytic Folder Demo Alma University/Reports/Objects - DV and analytics/Analytics/Reports Objects<br>Object created by Alicia Chen on 04/08/2023<br>Object modified by Alicia Chen on 07/08/2023 | Scheduled Report | Unpin From Analytics M |
| 2 Loans by patron group for current calendar year<br>Type Data Visualization Workbook<br>Subject Areas Fulfillment | Analytic Folder Demo Alma University/Reports/Objects - DV and analytics/DV<br>Object created by Alicia Chen on 04/08/2023<br>Object modified by Alicia Chen on 04/08/2023                        |                  | Pin to Analytics Menu  |

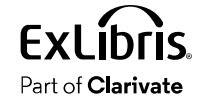

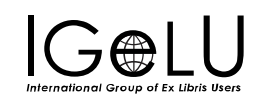

## • The report is now in the user's Pinned Objects

| Charad With Ma           |                                                                    |
|--------------------------|--------------------------------------------------------------------|
| snared with Me           | Q Search                                                           |
| Out of the Box           |                                                                    |
| Out of the Box Analytics |                                                                    |
|                          |                                                                    |
|                          | Pinned Objects                                                     |
|                          | 1 Loans with Library Name and Ioan date without library co         |
|                          | 2 Loans with Library Name and loan date and library-specifi        |
|                          | <b>3</b> Loans with Library Name and loan date with library code a |
|                          | 4 Loans with Library Name and loan date no library-specific        |
|                          | 5 Loans in current year                                            |
|                          | 🔢 6 Count of Loans and Renewals in current year 🛛 🛶 🛶 🛶            |
|                          | <b>7</b> Loans on reading list items vs total loans                |

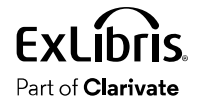

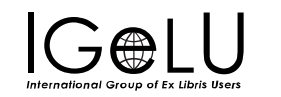

• After clicking the report in the Pinned Objects, it opens in a new tab.

| User Group A          | Loans (Not In House) | Renewals |
|-----------------------|----------------------|----------|
| Administrative Staff  | 410                  | 74       |
| Alumni                | 121                  | 3        |
| Faculty               | 189                  | 49       |
| Graduate Student      | 289                  | 38       |
| Undergraduate Student | 1,619                | 207      |

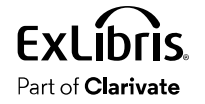

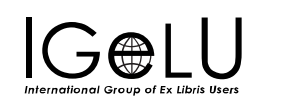

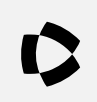

- The report URL appears in the analytics object.
- It can be viewed and copied by the staff user when he or she sees the list of Analytics Objects via the "shared with me" option.

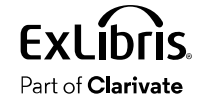

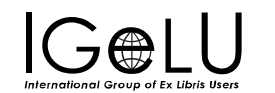

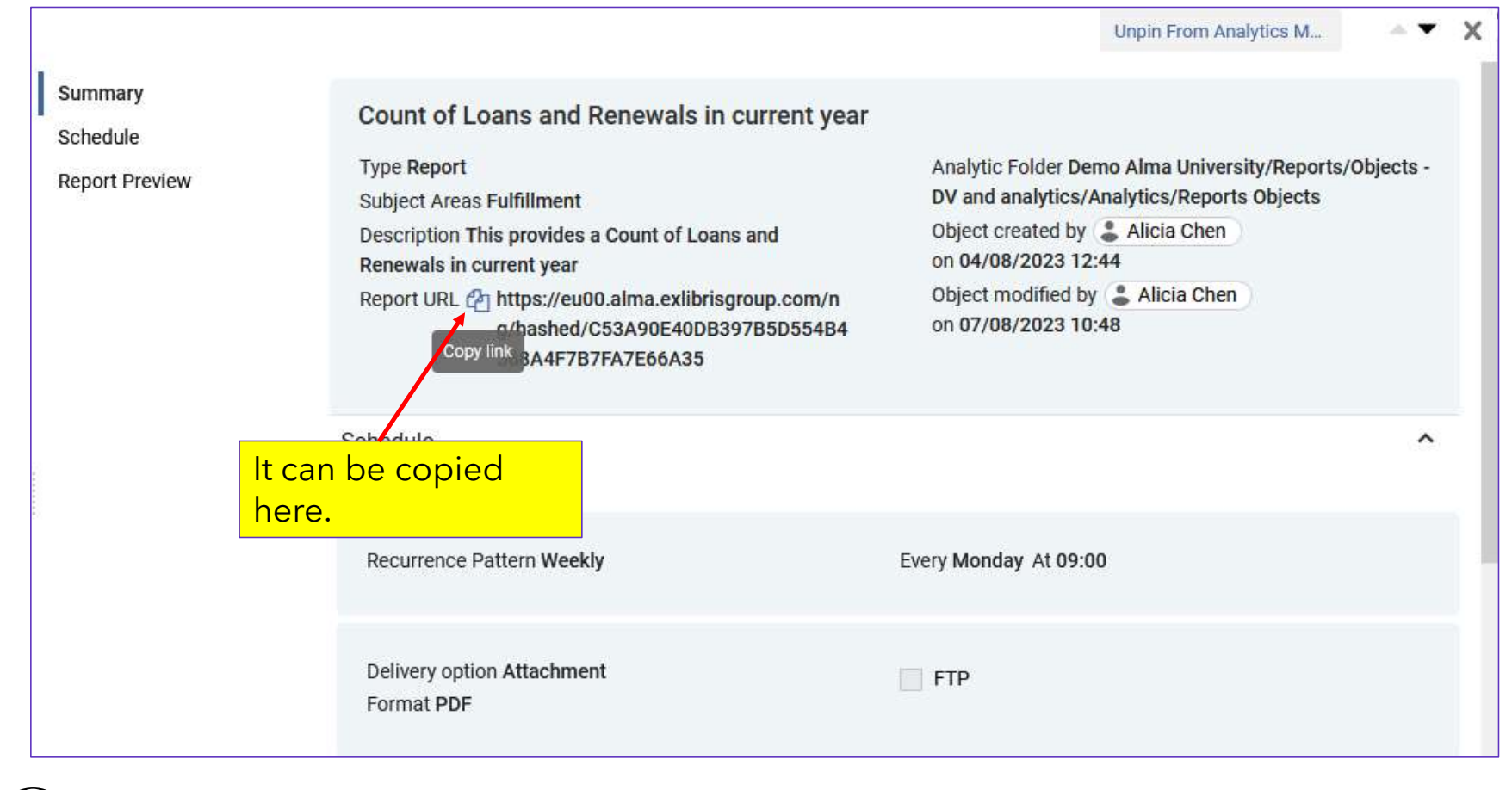

**EXLIDITS**. Part of **Clarivate** 

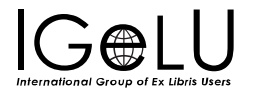

- The URL can be, for example, bookmarked or shared with colleagues.
- If a user tries use the URL to view the report, then it will work only if
- A. The user is logged into Alma
- B. The user has at least one role which is in the analytics object
- This prevents non authorized users from viewing the analytics report.

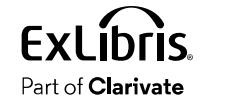

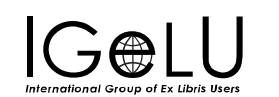

• For example, when a logged in user with a correct role pastes the URL in his or her browser, he or she will see the report

| User Group A          | Loans (Not In House) | Renewals |
|-----------------------|----------------------|----------|
| Administrative Staff  | 410                  | 74       |
| Alumni                | 121                  | 3        |
| Faculty               | 189                  | 49       |
| Graduate Student      | 289                  | 38       |
| Undergraduate Student | 1,619                | 207      |

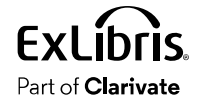

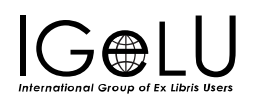

• If a non-authorized user (a user not logged into Alma or a user logged into Alma but does not have relevant role) tries to use the URL this will be the result:

**Illegal Institution - Please try again** 

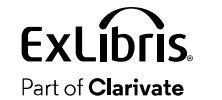

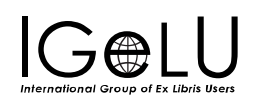

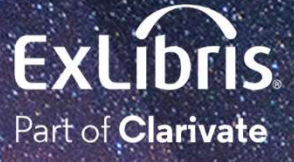

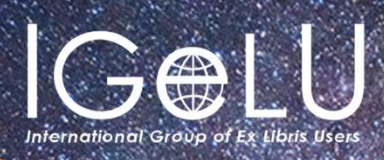

Yoel Kortick Yoel.Kortick@clarivate.com

© 2023 Clarivate

Clarivate and its logo, as well as all other trademarks used herein are trademarks of their respective owners and used under license.